## Mes derniers Documents Tutoriel

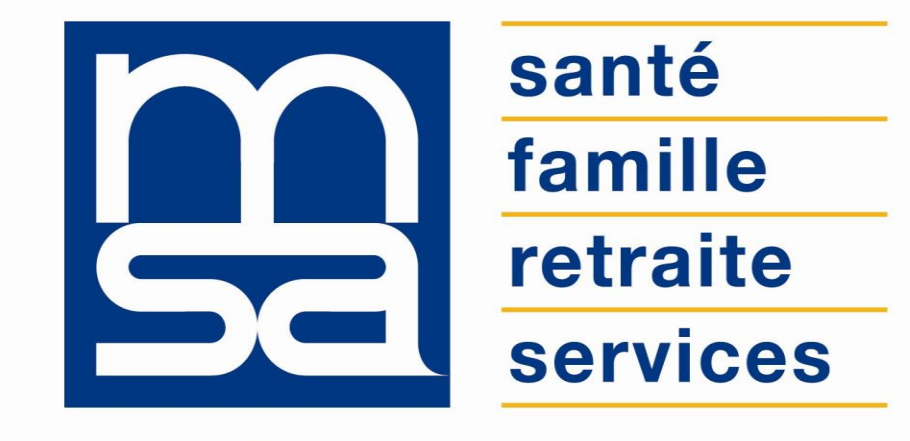

L'essentiel & plus encore

# Descriptif

### Présentation du service en ligne

### Pour qui ?

Ce service en ligne est accessible à **tous les publics** relevant de la MSA : particuliers, exploitants, employeurs, tiers de paiements, tiers déclarants, structures d'accueil du jeune enfant ou d'aide à la personne.

Il s'agit d'un **espace de stockage** où vous pouvez retrouver vos décomptes santé si vous êtes un particulier, ainsi que les courriers de tout ordre émis par votre MSA.

Il permet de consulter, télécharger et imprimer les documents transmis par la MSA.

- Pour que des documents soient déposés dans cet espace, vous devez avoir activé votre espace privé <u>ET</u> avoir opté pour des échanges dématérialisés dans vos préférences.
- Pour les exploitants, le service est aussi le réceptacle des documents professionnels tels que la Déclaration de revenus professionnels ou les factures cotisations.

### Fonctionnalités

Réception d'une **notification par email** lors de la mise à **disposition d'un nouveau document** 

Possibilité de suivre le dossier en temps réel.

Le service de « Consultation de mes documents » permet de : Prendre connaissance des documents qui ont été notifiés par email, Visualiser et d'imprimer ces documents, Rechercher un document ancien.

Chaque document est conservé pendant 18 mois.

Si l'utilisateur a été en réception Internet à un moment donné puis est retourné au mode papier, seuls les documents créés **avant cette date** sont consultables par Internet.

### Avantages

- Accès direct aux courriers MSA, toutes législations confondues.
- Notification par e-mail dès qu'un nouveau document est disponible.
- Sécurité : accès par mot de passe, connexions cryptées.
- Gain de temps : aucun délai de gestion côté MSA, absence de délais postaux.
- Mise à disposition des documents au format PDF.
- Historique conservé sur 18 mois.
- Disponibilité 24h/24.

### Modalités d'accès

Pour accéder au service, rendez-vous sur « Mon espace privé » et cliquez sur « Mes documents ».

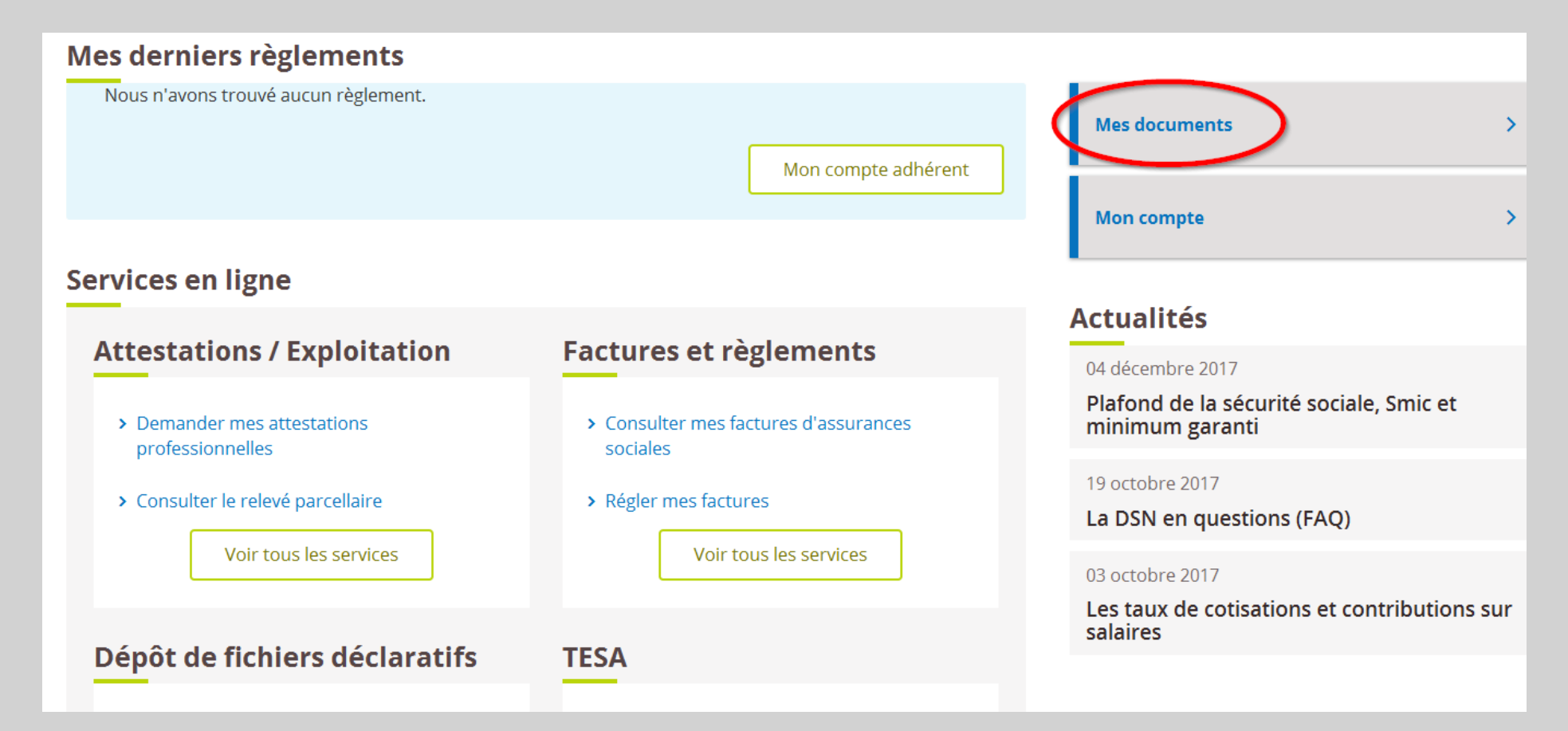

# Etapes clefs

Laissez-vous guider

## Étape 1 : Notification

Vous recevez une notification par email en rapport avec le sujet du document mis à disposition

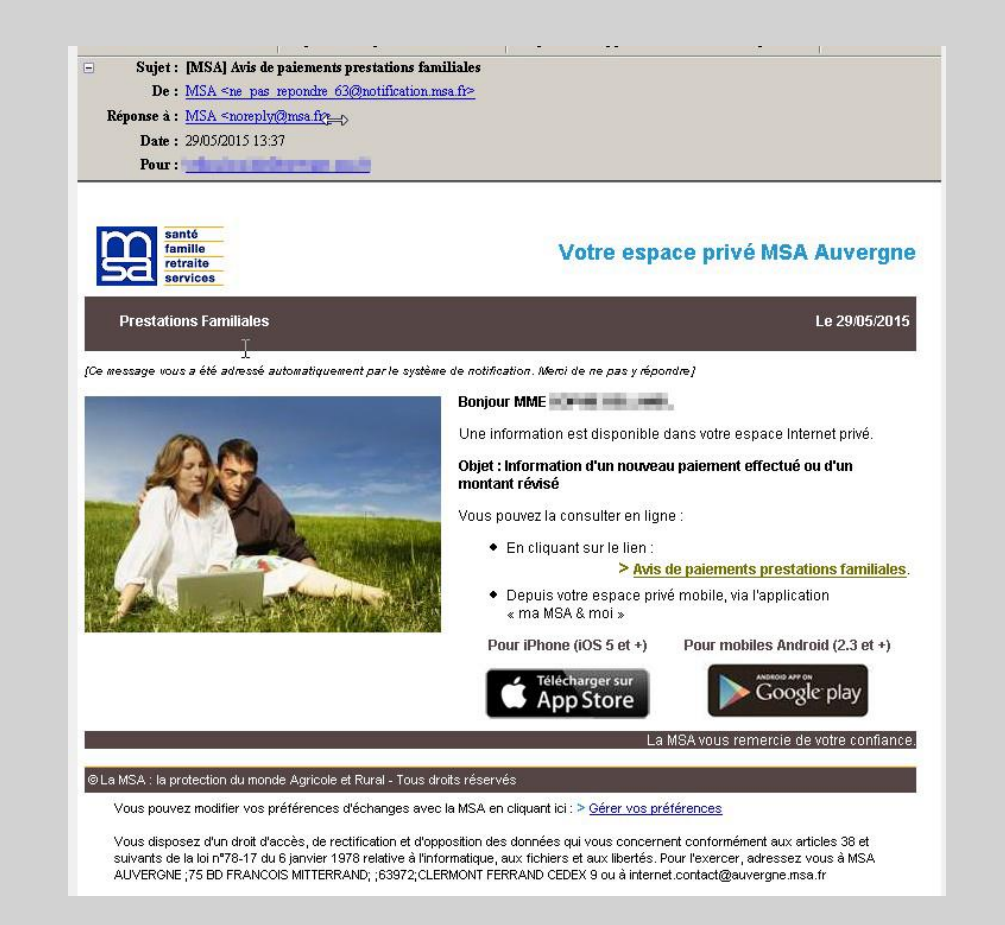

### Étape 2 : Accès à la liste

Les documents sont classés par trimestre.

Utilisez la fonction recherche pour trouver un ancien document.

Le tableau présente :

- Le service émetteur du document
- La date de mise à disposition
- L'objet du document
- Le lien « Voir » permet de télécharger le document au format PDF.

|                                              |            | Votre recherche :<br>Sélectionnez une période dans la | liste  |  |  |  |  |
|----------------------------------------------|------------|-------------------------------------------------------|--------|--|--|--|--|
| Liste de vos documents : 2ème trimestre 2015 |            |                                                       |        |  |  |  |  |
| Service émetteur                             | Date       | Objet du document                                     | Action |  |  |  |  |
| Prestations Maladie                          | 22/04/2015 | Décompte prestation maladie                           | 📩 Voir |  |  |  |  |
| Gestion des Contacts                         | 13/04/2015 | Votre Demande                                         | 🔁 Voir |  |  |  |  |

### Sélection par trimestre

#### Liste de vos documents : 1er trimestre 2015

| <u>Service émetteur</u>   | <u>Date</u> | Objet du document                                                                                        | Action   |
|---------------------------|-------------|----------------------------------------------------------------------------------------------------|----------|
| Prestations Maladie       | 24/03/2015  | Décompte prestation maladie                                                                              | 📆 Voir   |
| Prestations Maladie       | 12/03/2015  | Décolopte prestation maladie                                                                             | 🗾 🗾 Voir |
| Prestations<br>Familiales | 27/02/2015  | Situation enfant                                                                                         | 📩 Voir   |
| Prestations Maladie       | 20/02/2015  | Décompte prestation maladie                                                                              | 🗾 🗾 Voir |
| Prestations<br>Familiales | 13/02/2015  | Information sur le(s) montant(s) de vos ressources communiqué(s) par la direction<br>Générale des Impôts | 📩 Voir   |
| Prestations Maladie       | 06/02/2015  | Décompte prestation maladie                                                                              | 🗾 🔀 Voir |
| Prestations<br>Familiales | 30/01/2015  | Information sur le(s) montant(s) de vos ressources communiqué(s) par la direction<br>Générale des Impôts | 📩 Voir   |

#### Liste de vos documents : 1er trimestre 2014

| <u>Service émetteur</u>        | <u>Date</u> | Objet du document                                                                                        | Action |
|--------------------------------|-------------|----------------------------------------------------------------------------------------------------|--------|
| Prestations Maladie            | 11/03/2014  | Décompte prestation maladie                                                                              | 📩 Voir |
| Prestations Maladie            | 20/02/2014  | Décompte prestation maladie                                                                              | 📩 Voir |
| Action Sanitaire et<br>Sociale | 03/02/2014  | Attestation quotient familial                                                                            | 📩 Voir |
| Prestations Familiales         | 27/01/2014  | Information sur le(s) montant(s) de vos ressources communiqué(s) par la direction<br>Générale des Impôts | 对 Voir |
| Prestations Maladie            | 13/01/2014  | Décompte prestation maladie                                                                              | 📩 Voir |
| Prestations Maladie            | 07/01/2014  | Décompte prestation maladie                                                                              | 🗾 Voir |